## <u>วิธีกรอกข้อมูลสมอ.08</u>

| 🛓 Ramkhan        | mhaeng Unive       | ersity 🗙 🛛 🗯                 | หน้าแรกของ Microsoft Office 🗙         | 🛛 🧧 Mail - กระบริการการศึกษา มหาวิทยาะ 🗙 🛛 S logout.ru.ac.th:1000/portal?13  | 7f7 🗙 🕅               | ระบบรับหราบหลักสูตร             | × +            |                         |                  |                                  |     | -                  | ٥      |
|------------------|--------------------|------------------------------|---------------------------------------|------------------------------------------------------------------------------|-----------------------|---------------------------------|----------------|-------------------------|------------------|----------------------------------|-----|--------------------|--------|
| - > C            | 🛃 🔺 ไม่ป           | Jลอดภัย   202 <b>.</b> 44.13 | 9.57/checo/frm_addEDCurr.aspx         |                                                                              |                       |                                 |                |                         |                  |                                  |     | ☆ 🛸                | ⊒ 0    |
|                  |                    |                              | CHEE                                  | 1 หน้าแรก Admin Tools - รายงาน -                                             |                       |                                 | 🚨 ชื่อผู้ใช้งา | ทน(ru_checo(admin ระดับ | เมหาวิทยาลัย)) - |                                  |     |                    |        |
| ่งน้ำกำ          | าหนด               | ข้อมูลหลั                    | กสูตร เ เ นน้านลัก                    | 1                                                                            |                       |                                 |                |                         |                  |                                  |     |                    |        |
|                  |                    |                              |                                       |                                                                              |                       |                                 |                |                         |                  |                                  |     |                    |        |
| ) รายชื่อหล่     | ลักสูตร เพื่       | มหลักสูตรที่ขอรับกา          | รพิจารณาความสอดคล้อง 1                |                                                                              |                       |                                 |                |                         |                  |                                  |     |                    |        |
| ยกดู ทั้งห       | ามต                |                              | ~                                     |                                                                              |                       |                                 |                |                         |                  |                                  |     |                    |        |
| how 10           | ∽ entri            | ies                          |                                       |                                                                              | Sea                   | rch: Search a user              |                |                         |                  |                                  |     |                    |        |
| # ชื่อห          | หน่วยงาน           | ชื่อคณะ/เทียบ<br>เท่า        | รหัสอ้างอิงเพื่อการติดตาม<br>หลักสูตร | ชื่อหลักสูตร                                                                 | ระดับ<br>การ<br>ศึกษา | ประเภทการ<br>ปรับปรุง           | ส่วนที่ 1      | ส่วนที่ 2               | ส่วนที่ 3        | สถานะการส่ง                      | ส่ง | ดูผลการ<br>พิจารณา | ยกเลิก |
| 1 มหาวิ<br>รามด์ | วิทยาลัย<br>คำแหง  | คณะรัฐศาสตร์                 | 25510071105382_2073_IP                | หลักสูดรรัฐศาสตรมหาบัณฑิด                                                    | ปริญญา<br>โท          | ปรับปรุงเล็กน้อย                | 100%<br>แก้ไข  | 50%<br>แก้ไข            | 80%<br>แก่ไข     | W                                |     | ดูข้อมูล           | »      |
| 2 มหาวิ<br>รามค่ | วิทยาลัย<br>ล่าแหง | คณะรัฐศาสตร์                 | 25510071105404_2159_IP                | หลักสูตรรัฐประศาสนศาสตรมหาบัณฑิต                                             | ปริญญา<br>โท          | ปรับปรุงเล็กน้อย                | 100%<br>แก้ไข  | 50%<br>แก้ไข            | 80%<br>แก้ไข     | W                                |     | ดูข้อมูล           | ≫      |
| 3 มหาวิ<br>รามค่ | วิทยาลัย<br>ล่าแหง | คณะรัฐศาสตร์                 | 25510071105505_2127_IP                | หลักสูตรรัฐศาสตรบัณฑิต                                                       | ปริญญา<br>ตรี         | ปรับปรุงเล็กน้อย                | 100%<br>แก้ไข  | 50%<br>แก้ไข            | 80%<br>แก้ไข     | W                                |     | ດູນ້ວນູລ           | »      |
| 4 มหาวิ<br>รามด์ | วิทยาลัย<br>จำแหง  | คณะนิติศาสตร์                | 25140071100025_2105_IP                | หลักสูตรนิติศาสตรบัณฑิต และหลักสูตรอนุปริญญานิติศาสตร์สาขาริชา<br>นิติศาสตร์ | ปริญญา<br>ตรี         | ปรับปรุงดามกำหนด<br>รอบปรับปรุง | 100%           | 100%                    | 100%             | A2/2<br>(01/08/2020<br>06:26:04) |     |                    |        |
| 5 มหาวิ<br>รามด์ | วิทยาลัย<br>คำแหง  | คณะทัศนมาตร<br>ศาสตร์        | 25450071101289_2112_IP                | หลักสูตรทัศนมาตรศาสตรบัณฑิต                                                  | ปริญญา<br>ตรี         | ปรับปรุงตามกำหนด<br>รอบปรับปรุง | 100%           | 100%                    | 100%             | A2/2<br>(14/08/2020<br>16:14:14) |     |                    |        |
| 6 มหาวิ<br>รามค้ | วิทยาลัย<br>จำแหง  | คณะศึกษา<br>ศาสตร์           | 25610071101239                        | หลักสูตรศึกษาศาสตรบัณฑิต สาขาวิชาภาษาไทย (4 ปี)                              | ปริญญา<br>ตรี         | ปรับปรุงดามกำหนด<br>รอบปรับปรุง | 100%           | 100%                    | 100%             | P/1<br>(03/05/2020<br>21:44:48)  |     |                    |        |
| 7 มหาวิ<br>รามด์ | วิทยาลัย<br>จำแหง  | คณะศึกษา<br>ศาสตร์           | 25190071100019                        | หลักสูตรศึกษาศาสตรบัณฑิต สาขาวิชาพลศึกษา (4 ปี)                              | ปริญญา<br>ตรี         | ปรับปรุงดามกำหนด<br>รอบปรับปรุง | 100%           | 100%                    | 100%             | P/1<br>(03/05/2020<br>21:45:25)  |     |                    |        |
| 8 มหาวี<br>รามด์ | วิทยาลัย<br>ลำแหง  | ดณะศึกษา<br>ศาสตร์           | 25140071100036                        | หลักสูตรศึกษาศาสตรบัณฑิต สาขาวิชาวิทยาศาสตร์ทั่วไป (4 ปี)                    | ปริญญา<br>ตรี         | ปรับปรุงตามกำหนด<br>รอบปรับปรุง | 100%           | 100%                    | 100%             | P/1<br>(03/05/2020               |     |                    |        |

1. เลือก "เพิ่มหลักสูตรที่ขอรับการพิจารณาความสอดคล้อง"

| CHECA               | หน้าแรก Admin Tools 🗸 รายงาน 🗸                       |                                                                 | ≗ ชื่อผู้ใช้งาน(ru_checo(admin ระดับมหาวิทยาลัย)) - |
|---------------------|------------------------------------------------------|-----------------------------------------------------------------|-----------------------------------------------------|
| <u>ปี (บั</u>       | มมูลส่วนที่ 1                                        | ข้อมูลส่วนที่ 2                                                 | ข้อมูลส่วนที่ 3                                     |
| 🖹 ข้อมูลทั่วไป      |                                                      |                                                                 |                                                     |
|                     |                                                      |                                                                 |                                                     |
|                     |                                                      |                                                                 |                                                     |
| 1.1 สถานภาพหลักสูตร | ⊖หลักสูตรใหม่®หลักสูตรปรับปรุง 1                     |                                                                 |                                                     |
|                     | ประเมินโดยใช้เกณฑ์ปี<br>⊂เกณฑมี 2548⊚เกณฑมี 2558     | 2                                                               |                                                     |
|                     | รูปแบบการปรับปรุง                                    | -หลักสูตรปรับปรุงเล็กน้อย                                       | ✓ 3                                                 |
|                     | ปรับปรุงจากหลักสูตร                                  | เลือกหลักสูตร: <u>25610071101239 หลักสู</u><br>คลิกเพื่อเลือก 5 | ดรดักษาศาสตรบัณฑิต สาขาวิชาภาษาไทย (4 ปี) 🔽 4       |
|                     | รหัสอ้างอิงเพื่อการติดตามหลักสูตร                    | รหัสอ้างอิงเพื่อการติดตามหลักสูตร                               |                                                     |
|                     | จำนวนปริญญา                                          | กรุณาเลือก                                                      | ~                                                   |
|                     | วัน/เดือน/ปี ที่สภามหาวิทยาลัยอนุมัติการ<br>ปรับปรุง |                                                                 |                                                     |
|                     | ปีการศึกษาที่สภาอนุมัติให้เปิดสอน                    |                                                                 |                                                     |
|                     | หลักสูตรสังกัดคณะ                                    |                                                                 |                                                     |
|                     |                                                      | ⊕เพิ่มชื่อคณะ                                                   |                                                     |
|                     | เริ่มใช้มาดั้งแต่ปี พ.ศ.                             |                                                                 |                                                     |
|                     | ปรับปรุงครั้งสุดท้ายเมื่อปี พ.ศ.                     |                                                                 |                                                     |

1. เลือก หลักสูตรปรับปรุง / หลักสูตรใหม่

2. เลือก เกณฑ์ปี 2558

3. รูปแบบการปรับปรุง เลือก ปรับปรุงเล็กน้อย

4. คลิกที่ลูกศรแล้วพิมพ์ชื่อหลักสูตรกดEnter 5. กดปุ่ม "คลิกเพื่อเลือก" ปุ่มสีเหลือง

\*\*หมายเหตุ ถ้าถูกต้องระบบจะเด้งกลับมาหน้าแรก ถ้ายังอยู่หน้าเดิมแสดงว่าไม่สำเร็จ ให้กลับหน้าแรกแล้วกดลบหลักสูตร และเริ่มขั้นตอนเมใหม่อีกครั้ง

| <b>0</b> я | น้าแรกของ Microsoft (    | Office 🗙 🛛 💽                                       | Mail - กองบริการการศึกษา มหาวิทยาะ 🗙  | 🕅 ระบบรับหรายหลักสูตร × +                                                                                                    |                       |                                 |                |                         |                            |                                  |     | -                  | <b>D</b> )           |
|------------|--------------------------|----------------------------------------------------|---------------------------------------|----------------------------------------------------------------------------------------------------|-----------------------|---------------------------------|----------------|-------------------------|----------------------------|----------------------------------|-----|--------------------|----------------------|
| ÷ -        | > C 🔺 lui                | ปลอดภัย   202.44.13                                | 9.57/checo/frm_addEDCurr.aspx         |                                                                                                    |                       |                                 |                |                         |                            |                                  | 0-  | ☆ 🛸                | <b>⊒ 0</b>           |
|            |                          |                                                    | CHEE                                  | 1 หน้าแรก Admin Tools - รายงาน -                                                                                                    |                       |                                 | 🚨 ชื่อผู้ใช้งา | าน(ru_checo(admin ระดับ | มหาวิทยาลัย)) <del>-</del> |                                  |     |                    |                      |
| หน่        | ้ำกำหนด                  | Notestical and and and and and and and and and and |                                       |                                                                                                    |                       |                                 |                |                         |                            |                                  |     |                    |                      |
|            |                          |                                                    |                                       |                                                                                                    |                       |                                 |                |                         |                            |                                  |     |                    |                      |
| 🖹 รา       | ยชื่อหลักสูตร เพื        | โมหลักสูตรที่ขอรับกา                               | รพิจารณาความสอดคล้อง                  | nucleonandege       n       n       < |                       |                                 |                |                         |                            |                                  |     |                    |                      |
| เรียกดุ    | ทั้งหมด                  |                                                    | ~                                     |                                                                                                    |                       |                                 |                |                         |                            |                                  |     |                    |                      |
| Shov       | / 10 → entr              | ies                                                |                                       |                                                                                                    | S                     | earch: Search a user            |                |                         |                            |                                  |     |                    |                      |
| #          | ชื่อหน่วยงาน             | ชื่อคณะ/เทียบ<br>เท่า                              | รหัสอ้างอิงเพื่อการตัดตาม<br>หลักสูตร | ชื่อหลักสูตร                                                                                                    | ระดับ<br>การ<br>ศึกษา | ประเภทการ<br>ปรับปรุง           | ส่วนที่ 1      | ส่วนที่ 2               | ส่วนที่ 3                  | สถานะการส่ง                      | ส่ง | ดูผลการ<br>พิจารณา | ยกเลิก               |
| 1          | มหาวิทยาลัย<br>รามคำแหง  | คณะบริหารธุรกิจ                                    | 25510071102669_2080_IP                | หลักสูตรบริหารธุรกิจบัณฑิต สาขาวิชาการท่องเที่ยว                                                                                                    | ปริญญา<br>ดรี         | ปรับปรุงเล็กน้อย                | 100%<br>แก้ไข  | 50%<br>แก้ไข            | 80%<br>แก้ไข               | W                                |     | ดูข้อมูล           | >                    |
| 2          | มหาวิทยาลัย<br>รามค่าแหง | ดณะบริหารธุรกิจ                                    | 25510071102669_2119_IP                | หลักสูตรบริหารธุรกิจบัณฑิต สาขาวิชาการท่องเที่ยว                                                                                                    | ปริญญา<br>ดรี         | ปรับปรุงเล็กน้อย                | 100%<br>แก้ไข  | 50%<br>แก้ไข            | 80%<br>แก้ไข               | W                                |     | ดูข้อมูล           | ><                   |
| 3          | มหาวิทยาลัย<br>รามคำแหง  | คณะรัฐศาสตร์                                       | 25510071105382_2073_IP                | หลักสูตรรัฐศาสตรมหาบัณฑิต                                                                                                    | ปริญญา<br>โท          | ปรับปรุงเล็กน้อย                | 100%<br>แก้ไข  | 50%<br>แก้ไข            | 80%<br>แก้ไข               | W                                |     | ດູນ້ວນູລ           | 8                    |
| 4          | มหาวิทยาลัย<br>รามคำแหง  | คณะรัฐศาสตร์                                       | 25510071105404_2159_IP                | หลักสูตรรัฐประศาสนศาสตรมหาบัณฑิต                                                                                                    | ปริญญา<br>โท          | ปรับปรุงเล็กน้อย                | 100%<br>แก้ไข  | 50%<br>แก้ไข            | 80%<br>แก้ไข               | W                                |     | ດູຫ້ວນູລ           | 8                    |
| 5          | มหาวิทยาลัย<br>รามคำแหง  | คณะรัฐศาสตร์                                       | 25510071105505_2127_IP                | หลักสูตรรัฐศาสตรบัณฑิต                                                                                                    | ปริญญา<br>ดรี         | ปรับปรุงเล็กน้อย                | 100%<br>แก้ไข  | 50%<br>แก้ไข            | 80%<br>แก้ไข               | W                                |     | ดูข้อมูล           | 8                    |
| 6          | มหาวิทยาลัย<br>รามค่าแหง | คณะนิติศาสตร์                                      | 25140071100025_2105_IP                | หลักสุดรนิติศาสตรบัณฑิต และหลักสูตรอนุปริญญานิติศาสตร์สาขา<br>วิชานิติศาสตร์                                                                                                    | ปริญญา<br>ดรี         | ปรับปรุงตามกำหนด<br>รอบปรับปรุง | 100%           | 100%                    | 100%                       | A2/2<br>(01/08/2020<br>06:26:04) |     |                    |                      |
| 7          | มหาวิทยาลัย<br>รามค่าแหง | คณะทัศนมาตร<br>ศาสตร์                              | 25450071101289_2112_IP                | หลักสูตรทัศนมาตรศาสตรบัณฑิต                                                                                                    | ปริญญา<br>ดรี         | ปรับปรุงตามกำหนด<br>รอบปรับปรุง | 100%           | 100%                    | 100%                       | A2/2<br>(14/08/2020<br>16:14:14) |     |                    |                      |
| 8          | มหาวิทยาลัย<br>รามคำแหง  | คณะศึกษา<br>ศาสตร์                                 | 25610071101239                        | หลักสูดรดึกษาศาสตรบัณฑิด สาขาริชาภาษาไทย (4 ปี)                                                                                                    | ปริญญา<br>ดรี         | ปรับปรุงตามกำหนด<br>รอบปรับปรุง | 100%           | 100%                    | 100%                       | P/1<br>(03/05/2020<br>21:44:48)  |     |                    |                      |
| •          | <u>م</u> ب               | 4                                                  | 05400074400040                        | v. et v a . a. et 11 av                                                                                                    | 4                     | 14 1 1                          |                |                         |                            | D14                              |     |                    |                      |
| -          | ר ⊑ <del>i</del>         | 💽 📒 🔒                                              | 🚖 🧔 😔 🖬                               |                                                                                                    |                       |                                 |                |                         |                            |                                  | ^ ᄩ | ่⊈ง) ใทย<br>1      | 1:29 PM<br>0/12/2020 |

เมื่อระบบกลับมาหน้าหลักจะมีชื่อหลักสูตรแสดงให้เห็น

คลิกที่ "แก้ไข" ปุ่มสีฟ้าในส่วนที่1

|                                                    | сисеа                                                      | wiausa Admin Tools - sauaau                                                     | - · ·                                                                                   | ชื่อเป็งไงวง/กะ checo/admin ระดังแหลวิทยาลัย)) - |  |
|----------------------------------------------------|------------------------------------------------------------|---------------------------------------------------------------------------------|-----------------------------------------------------------------------------------------|--------------------------------------------------|--|
| i o i o do u di 1                                  | ιστου                                                      |                                                                                 | •                                                                                       | มอตั้งกลาฟ(เก_ี∩เอ⊂o(รถแแนงรงมาพุษ เงษา เพก))    |  |
| เกขอมูลสวนที่ไ<br>เ71102669, 2080, เ₽:หลังสุดรูเลื | ไปส่วนที่2 / หน้าหลัก /<br>วิชารธรถิวาโดเซโต สาขาวิชาวกระท | วงเชี่ยว (หลังสุดระไร้แปรง จี พ.ศ.ว                                             | 560)                                                                                    |                                                  |  |
| """"""""""""""""""""""""""""""""""""""             | ,,,,,,,,,,,,,,,,,,,,,,,,,,,,,,,,,,,,,,,                    | ยงเทบร (พลกลูตรบรบบรุง บ พ.พ.2                                                  |                                                                                         |                                                  |  |
|                                                    | ข้อ                                                        | มูลส่วนที่ 1                                                                    | ข้อมูลส่วนที่ 2                                                                         | ข้อมูลส่วนที่ 3                                  |  |
|                                                    | 🖹 ข้อมูลทั่วไป 🗸ส่วนที่ 1.1                                | (รส่วนที่ 1.2) (รส่วนที่ 1.3)                                                   |                                                                                         |                                                  |  |
|                                                    |                                                            |                                                                                 |                                                                                         |                                                  |  |
|                                                    |                                                            |                                                                                 |                                                                                         |                                                  |  |
|                                                    | 1.1 สถานภาพหลักสูตร                                        | ⊖หลักสูตรใหม่⊜หลักสูตรปรับปรุง                                                  |                                                                                         |                                                  |  |
|                                                    |                                                            | ประเมินโดยใช้เกณฑ์ปี <mark>(กรณีเปลี่ยนเก</mark><br>ิเกณฑ์ปี 2548 ©เกณฑ์ปี 2558 | ณฑ์ท่านจะต้องไปบันทึกอาจารย์ใน 1.4 ใหม่)                                                |                                                  |  |
|                                                    |                                                            | รูปแบบการปรับปรุง                                                               | -หลักสูตรปรับปรุงเล็กน้อย 🗸                                                             |                                                  |  |
|                                                    |                                                            | ปรับปรุงจากหลักสูตร                                                             | <b>เลือกหลักสุดระ</b> 25510071102669 หลักสูตรบริหารธุรกิจบัณฑิต สาขาวิชาการท่           | องเพียว                                          |  |
|                                                    |                                                            | รหัสอ้างอิงเพื่อการติดตาม<br>หลักสูตร                                           | 25510071102669_2080_IP                                                                  |                                                  |  |
|                                                    |                                                            | จำนวนปริญญา                                                                     | หลักสูตรปรับปรุง 1 ปริญญา ✓<br>(กรณีเปลี่ยนจำนวนปริญญาท่านจะต้องไปบันทึก 1.2.2 หลักเกณฑ | การเรียกชื่อ                                     |  |
|                                                    |                                                            | วัน/เดือน/ปี ที่สภามหาวิทยาลัย<br>อนุมัติการปรับปรุง                            | (VNI)<br>26/04/2017                                                                     |                                                  |  |
|                                                    |                                                            | ปีการศึกษาที่สภาอนุมัติให้เปิดสอน                                               | 2560                                                                                    |                                                  |  |
|                                                    |                                                            |                                                                                 |                                                                                         |                                                  |  |

เมื่อเข้ามาในส่วนที่ 1 ระบบแสดงข้อมูลของหลักสูตรขึ้นมา

| CH <del>CC</del> O | หน้าแรก Admin Tools - รายงาน<br>ิเกณฑปี 2548 ≋เกณฑปี 2558 | ✓ ▲ ชื่อผู้ใช้งาน(ru_checo(admin ระดับมหาวิทยาลัย))                                                           |  |
|--------------------|-----------------------------------------------------------|----------------------------------------------------------------------------------------------------|--|
|                    | รูปแบบการปรับปรุง                                         | -หลักสูตรปรับปรุงเล็กน้อย 🗸                                                                                   |  |
|                    | ปรับปรุงจากหลักสูตร                                       | <b>เดือกหลักสูตร:</b> [25510071102669 หลักสูตรบริหารธุรกิจบัณฑ์ต สาขาวิชาการท่องเที่ยว                        |  |
|                    | รหัสอ้างอิงเพื่อการติดตาม<br>หลักสูตร                     | 25510071102669_2080_IP                                                                                        |  |
|                    | จำนวนปริญญา                                               | หลักสูตรปรับปรุง 1 ปริญญา →<br>(กรณีเปลี่ยนจำนวนปริญญาท่านจะต้องไปบันทึก 1.2.2 หลักเกณฑ์การเรียกชื่อ<br>ใหม่) |  |
|                    | วัน/เดือน/ปี ที่สภามหาวิทยาลัย<br>อนุมัติการปรับปรุง      | 26/04/2017                                                                                                    |  |
|                    | ปีการศึกษาที่สภาอนุมัติให้เปิดสอน                         | 2560                                                                                                    |  |
|                    | หลักสูตรสังกัดคณะ                                         | คณะบริหารธุรกิจ<br>➡ เพิ่มชื่อคณะ                                                                             |  |
|                    | เริ่มใช้มาดั้งแต่ปี พ.ศ.                                  | 2545                                                                                                    |  |
|                    | ปรับปรุงครั้งสุดท้ายเมื่อปี พ.ศ.                          | 2555                                                                                                    |  |
|                    | ปรับปรุงเล็กน้อยครั้งสุดท้ายเมื่อ                         | me: <u>"tuit</u> 2<br>īl:2                                                                                    |  |
|                    | ต้องการเปลี่ยนชื่อหรือไม่                                 | หลักสูตรบริหารธุรกิจบัณฑิต สาขาวิชาการท่องเที่ยว                                                              |  |
|                    | ต้องการเปลี่ยนชื่อภาษาอังกฤษ<br>หรือไม่                   | Bachelor of Business Administration Program in Tourism                                                        |  |
|                    | สถานที่จัดการเรียนการสอน                                  | ์ ■Main Campus ิสถานที่จัดการเรียนการสอนอื่นๆ (โปรดระบุ)                                                      |  |

1. หัวข้อ "วัน/เดือน/ปี ที่สภาอนุมัติปรับปรุง ให้ระบุวันที่มติสภาอนุมัติ เช่น 14/07/2020

2. หัวข้อ "ปรับปรุงเล็กน้อยครั้งสุดท้ายเมื่อ" ให้เลือก "ไม่มี" \*\*หมายเหตุสำหรับการปรับปรุงสมอ.08ครั้งแรก และครั้งเดียว

2.1 กรณีหลักสูตรที่มีการปรับปรุงมากกว่า 1 ครั้ง การกรอกข้อมูลสมอ.08 จะต้องให้สป.อว.รับทราบสมอ.08ฉบับแรกก่อนจึงจะกรอกข้อมมูล ครั้งที่ 2 ได้

2.2 การกรอกข้อมูลสมอ.08 ครั้งที่ 2 ในหัวข้อนี้ให้ระบุครั้งแรกที่หลักสูตรปรับปรุง เช่น 1/61

3. กดบันทึก

|   | co/frm_addCurrSten2 asny2m=e8id=(     | 240Cttt: 1000/portai: x x stousuusistusianäjäis x x                                                                                                    | +                                                                                                 | ÷ •         |
|---|---------------------------------------|----------------------------------------------------------------------------------------------------|---------------------------------------------------------------------------------------------------|-------------|
|   | CH <del>CC</del> O ,                  | มน้าแรก Admin Tools → รายงาน →                                                                                                    | 🏝 ชื่อผู้ใช้งาน(ru_checo(admin ระดับมหาวิทยาลัย)) ∽                                               | × • • • • • |
|   | 1.4 อาจารย์ประจำหลักสูตร              |                                                                                                    |                                                                                                   |             |
|   | 1.4.1 เริ่มใช้กับนักศึกษา             | ภาดเรียน<br>ที่ <u>1 ∨</u> ปี 2560 วัน                                                                                                    |                                                                                                   |             |
|   |                                       | ไม่มีไฟล์มดีสภาวิชาชีพ □<br>(หลักสุดรประเทษฎิบัติการที่ไม่มีมดิสภาวิชาชีพ กรุณาคลิกเลี<br>แนบไฟล์มดิสภาวิชาชีพ)<br>ประเทศไฟล์ (สามารถ Upload ได้มากกว่า 1 ไฟล์ต้อประเทศไฟต์): ไม<br>โปรดแนบมดิสภามหาวิทยาลัย ตามรายงานการประชุม<br>1.หน้าที่ระบุรายนามผู้เข้าร่วมประชุม<br>Upload เอกสารแนบ | <mark>เอกเพื่อไม่ให้ระบบเช็ดการ</mark><br><sub>เดิสภา</sub> ⊻ เลือกไฟล์ ไม่ได้เลือกไฟล์โด<br>รสอน |             |
|   |                                       | 0 × 0                                                                                                    | Filter by:                                                                                        |             |
|   |                                       | Name Name                                                                                                    | Date modified         Size           No data to display         Size                              |             |
|   | 1.4.2 อาจารย์ผู้รับผิดชอบ<br>หลักสูตร | ริชาเอก : โม่มีริชาเอก ♥                                                                                                    | ร ปริญญา 2 ระดับ(โท-เอก)<br>┏<br>ชอบหลักสูตร หรือยืนยันการเลือกอาจารย์ประจำหลักสูตร)              |             |
|   |                                       | ยื่นขันการเลือกอาจารย์ผู้รับผิดขอบหลักสูตร                                                                                                    |                                                                                                   |             |
|   |                                       | อาจาร<br>ศาแหน่งทางวิชาการ ชื่ออาจารย์ผู้รับผิดชอบหลักสูดร<br>๗ วิชาเอก:                                                                                                    | ย์ผู้รับผิดชอบหลักสูตร(เดิม)<br>วุฒิการศึกษาสูงสุด หลักสูตร สาขาวิชา จบจากมหาวิทยาลัย             |             |
|   |                                       |                                                                                                    | Update ข้อมูลจาก More Info                                                                        |             |
| 4 | 52.52                                 | ลาจารเ                                                                                                    | ย์ผู้รับผิดชอบแอ้กสตร/ปัจจุบัน)                                                                   |             |

<u>ส่วนที่ 2</u> แนบมติสภาครั้งที่มีการปรับปรุง สมอ.08

\*\*หมายเหตุ 1.อาจารย์ที่ไม่มีในระบบสามารถเพิ่มชื่อได้โดยเลือก "เพิ่มประวัติอาจารย์"

| Υπορος         Υπορος         Υπορος         Υπορος         Υπορος            Απορος         Απορος         Απορος         Απορος            Απορος         Απορος         Απορος         Απορος            Απορος         Απορος         Απορος         Απορος            Απορος         Απορος         Απορος         Απορος            Απορος         Απορος         Απορος         Απορος            Απορος         Απορος         Απορος         Απορος            Απορος         Απορος         Απορος         Απορος            Απορος         Απορος         Απορος         Απορος         Απορος            Απορος         Απορος </th <th>cucea</th> <th>หม้อแรก Adr</th> <th>min Tools 👻</th> <th>รายงาม 👻</th> <th></th> <th></th> <th>💂 ชื่อเป็ชไหวน</th> <th>u(ru, checo/admin s*</th> <th>ลับบหาวิทยาลัย)) –</th> <th></th>                                                                                                    | cucea                  | หม้อแรก Adr                                | min Tools 👻                  | รายงาม 👻                            |                        |                             | 💂 ชื่อเป็ชไหวน                                   | u(ru, checo/admin s*         | ลับบหาวิทยาลัย)) –                          |  |
|----------------------------------------------------------------------------------------------------|------------------------|--------------------------------------------|------------------------------|-------------------------------------|------------------------|-----------------------------|--------------------------------------------------|------------------------------|---------------------------------------------|--|
| <section-header><section-header><text><section-header></section-header></text></section-header></section-header>                                                                                                    | บมวทอ                  | dia na na na na na na na na na na na na na |                              | 7i                                  | •                      |                             |                                                  |                              |                                             |  |
| <section-header><section-header><section-header><section-header><section-header><section-header><section-header><section-header><section-header><section-header><section-header></section-header></section-header></section-header></section-header></section-header></section-header></section-header></section-header></section-header></section-header></section-header>                                                                                                    |                        | (พึ่มป                                     | ออาจารยทเพม<br>ระวัติอาจารย์ | เหม                                 |                        |                             |                                                  |                              |                                             |  |
| השמשמש אות העריק שעריק אית אית אית אית אית אית אית אית אית אית                                                                                                    |                        |                                            |                              |                                     |                        |                             |                                                  |                              |                                             |  |
| เป็นแหน่งหางวิชาการ ป้องาจารย์ปู่รินผิดชอบผลักสูงร เพิ่งกรศึกษากลูงสุด หลักสุดร สายาวิชา นนากแหาวิทยาลัย<br>10 ริชานอน Dydate Sagaarun More Info บัตรสินสอบหลักสุดร เป็นรูปมาย เพิ่งการศึกษากลุงสุด หลักสุดร สายาวิชา นนากแหาวิทยาลัย บัตรสินสอบหลักสุดร เป็นรูปมาย เพิ่งการศึกษากลุงสุด หลักสุดร สายาวิชา นนากแหาวิทยาลัย บัตรสินสอบหลักสุดร เป็นรูปมาย เพิ่งการศึกษากลุงสุด หลักสุดร สายาวิชา นนากแหาวิทยาลัย บัตรสินสอบหลักสุดร เป็นรูปมาย เพิ่งการศึกษากลุงสุด หลักสุดร สายาวิชา นนารกิทยาลัย บัตรสินสอบหลักสุดร เป็นรูปมาย เพิ่งการศึกษาการท่องเหียง มนาวิทยาลัยสันสอบหลักสุดร เป็นรูปมาย เพิ่งการศึกษาการท่องเหียง มนาวิทยาลัยสันสอบหลักสุดร เป็นรูปมาย เพิ่งการศึกษาการท่องเหียง มนาวิทยาลัยสันสอบหลักสุดร เป็นรูปมาย เพิ่งการศึกษาการท่องเหียง มนาวิทยาลัยสันส์ More เพิ่งมาการท่องเหียง มนาวิทยาลัยสันส์ More เพิ่งสันสานสอบหนัก เป็นญาาย เพิ่งการสุดการการท่องเหียง มนาวิทยาลัยสันส์ More เพิ่งสันสุดร เขายุงชาย เห็นของสุดสานส่งส์ เป็นญาาย เพิ่งการสุดการการท่องเหียง มนาวิทยาลัยสันส์ More เพิ่งสันสานสานสุนส์ เป็นญาาย เพิ่งการสุดกรการท่องเหียง มนาวิทยาลัยสันส์ More เพิ่งสันสุดรารท่าย เป็นเขางางมหายินสินส์ More ที่ก่องสานสานสานสานสานสานสานสานสานสานสานสานสานส                                                                                                    |                        | ย็นยันก                                    | ารเลือกอาจารย์ผุ             | ผู้รับผิดชอบหลักสูตร                |                        |                             |                                                  |                              |                                             |  |
| <u>שימושי שימושי שי<br/>אוני אוושי שימושי שימושי שימושי שימושי שימושי שימושי שימושי שימושי שימושי שימושי שימושי שימושי שימושי שימושי שימו</u>                                                                                  |                        |                                            |                              |                                     | อาจาร                  | ย์ผู้รับผิดชอบ              | หลักสูตร(เดิม)                                   |                              |                                             |  |
| 1. มาสม 1. มาสม 1.                                                                                                    |                        | ตำแห                                       | หน่งทางวิชาการ<br>           | ชื่ออาจารย์ผู้รับผิ                 | ดชอบหลักสูตร           | วุฒิการ                     | ศึกษาสูงสุด หลักสูตร สาข                         | าวีชา จบจากมหา               | วิทยาลัย                                    |  |
| Image: State State Sta |                        | ··· 321168                                 | un.                          |                                     |                        |                             |                                                  |                              |                                             |  |
| 1.4.3 อาจารย์ประจำหลักสุตร                                                                                                    |                        |                                            |                              |                                     |                        |                             |                                                  | Update ข้อมูลจา              | n More Info                                 |  |
| 1.4.3 อาจารย์ประจำหลักสูตร          1.4.3 อาจารย์ประจำหลักสูตร       ช้อนกรมับระจำหลักสูตร         1.4.3 อาจารย์ประจำหลักสูตร                                                                                                    |                        |                                            |                              |                                     | อาจาร                  | ย์ผู้รับผิดชอบหล            | ลักสูตร(ปัจจุบัน)                                |                              |                                             |  |
| โป้นาเอก:       มหาวิทยาลัยอัส       เป็ญญาโท       มหาวิทยาลัยอัส       เป็ญญาโท       มหาวิทยาลัยอัส       เป็ญญาโท         เป็       อาจารย์       ทิพชอญาโท       มริการธุรกิจ       การจัดการการท่องเทียว       มหาวิทยาลัยอัส       เป็ดอะ         เป็       อาจารย์       ทิพชอญาโท       มริการธุรกิจ       การจัดการการท่องเทียว       มหาวิทยาลัยอัส       เป็ดอะ         เป็       อาจารย์       ทิพชอญาโท       มริการจรกิจ       การจัดการการท่องเทียว       มหาวิทยาลัยอัส       เกือ         เป็       เอง       เกียว       เกียว       เกียว       เกียว       เกียว         เป็       เอง       เกียวรการย์       ปริญญาโท       มหาวิทยาลัยอง       ม.เกษตรศาสตร์       เกียว         เป็       เอง       เกียวรการย์       ปริญญาโอก       Doctor of       Hospitality Administration       Texas Tech       More         เป็       อาจารย์       ปรณษฐ์ มุญน่าดิริกิจ       ปริญญาโอก       Doctor of       Architectural Heritage       มหาวิทยาลัยอ       เกียว         14.3       อาจารย์ประจำหลักสุดร       ปริญญาโอก       Doctor of       Architectural Heritage       มหาวิทยาลัย       เกียว         เป็นขนากรเลือกอาจารย์ประจำหลักสุดร       ปริญญาโอก       อาจารย์ประจำหลักสุดร(เด็ม)       มาวรย์ประจำหลักสุดร(เด็ม)                                                                                                    |                        | ลบ                                         | ตำแหน่งทาง<br>วิชาการ        | ชื่ออาจารย์ผู้รับผิด<br>ชอบหลักสูตร | วุฒิการ<br>ศึกษาสูงสุด | หลักสูตร                    | สาขาวิชา                                         | จบจาก<br>มหาวิทยาลัย         | ประวัติการ<br>ศึกษา/ผล<br>งานทาง<br>วิชาการ |  |
| 1.4.3 อาจารย์ประจำหลักสูตร         1.4.3 อาจารย์ประจำหลักสูตร                                                                                                    |                        | ⊜ วิชาเส                                   | อก:                          |                                     |                        |                             |                                                  |                              |                                             |  |
| เมาะการการย่างการการท่างเสียง       เกิงการการการท่างเสียง       เกิงการการท่างเสียง       เกิงการการการท่างเสียง       เกิงการการการท่างเสียง       เกิงการการการท่างเสียง       เกิงการการการท่างเสียง       เกิงการการท่างเสียง       เกิง<       เกิงการท่างเสียง       เกิงการท่างเสียง       เกิงการท่างเสียง       เกิงการท่างเสียง       เกิงการท่างเสียง       เกิงการท่างเสียง       เกิงการท่างเสียง                                                                                                    |                        | 1                                          | อาจารย์                      | ดารณี พลอยจั่น                      | ปริญญาโท               | บริหารธุรกิจ<br>มหาบัณฑิต   | การจัดการการท่องเที่ยว                           | มหาวิทยาลัยอัส<br>สัมชัญ     | More<br>Info                                |  |
| โป้แก่งการกับ ที่พวรรณ พุ่มมณี       ปริญญาโท       ให้แก่จาลตร<br>มหาบันเช่าดี<br>มหาบันเช่าดี<br>มหาบันเช่าดี<br>มหาบันเช่าดี<br>หางการกับ       ม เกษตรศาสตร์       More<br>Into         โป้แก่งการกับ       โลนารา วงษ์เกิด       ปริญญาโลก       Philosophy       Hospitality Administration       Texas Tech<br>University USA       More<br>Into         โป้แก่งการยัง       โลนารา วงษ์เกิด       ปริญญาโลก       Doctor of<br>Philosophy       Architectural Heritage<br>Management and Tourism       มหาวิทยาลัย<br>สิ่งปกร       More<br>Info         1.4.3 อาจารย์ประจำหลักสุดร       ป็นยันการเลือกอาจารย์ประจำหลักสุดร       ประจำหลักสุดร(เดิน)       อาจารย์ประจำหลักสุดร(เดิน)                                                                                                    |                        | ŵ                                          | อาจารย์                      | ทิพชญา พึ่งชาญชัย<br>กุล            | ปริญญาโท               | บริหารธุรกิจ<br>มหาบัณฑิต   | การจัดการการท่องเที่ยว                           | มหาวิทยาลัยอัส<br>สัมชัญ     | More<br>Info                                |  |
| โป้นบันการเลือกอาจารย์ประจำหลักสูตร     โป้นบันการเลือกอาจารย์ประจำหลักสูตร                                                                                                    |                        | ŵ                                          | รอง<br>ศาสตราจารย์           | ทิพวรรณ พุ่มมณี                     | ปริญญาโท               | วิทยาศาสตร<br>มหาบัณฑิต     | สิ่งแวดล้อม                                      | ม.เกษตรศาสตร์                | More<br>Info                                |  |
| เมาะรับประสาหลักสุดร     อาจารย์ประสาหลักสุดร     อาจารย์ประสาหลักสุดร                                                                                                    |                        | ŵ                                          | อาจารย์                      | นีลนารา วงษ์เกิด                    | ปริญญาเอก              | Doctor of<br>Philosophy     | Hospitality Administration                       | Texas Tech<br>University USA | More<br>Info                                |  |
| 1.4.3 อาจารย์ประจำหลักสูตร<br>ยินยันการเดือกอาจารย์ประจำหลักสูตร<br>อาจารย์ประจำหลักสูตร(เดิม)                                                                                                    |                        | ŵ                                          | อาจารย์                      | ปรเมษฐ์ บุญน่าศิริกิจ               | ปริญญาเอก              | Doctor of<br>Philosophy     | Architectural Heritage<br>Management and Tourism | มหาวิทยาลัย<br>ศิลปกร        | More<br>Info                                |  |
| ยืนยันการเลือกอาจารย์ประจำหลักสูตร<br>อาจารย์ประจำหลักสูตร(เดิม)                                                                                                    | 1 4 3 อาจารย์ประจำหลัง | าสตร                                       |                              |                                     |                        |                             |                                                  |                              |                                             |  |
| อาจารย์ประจำหลักสูตร(เดิม)                                                                                                    |                        | ยืนยันกา                                   | ารเลือกอาจารย์ป              | ระจำหลักสูตร                        |                        |                             |                                                  |                              |                                             |  |
|                                                                                                    |                        |                                            |                              |                                     | อาจ                    | จารย์ประจำหล <mark>ั</mark> | ักสูตร(เดิม)                                     |                              |                                             |  |
| ตำแหน่งทางวิชาการ ชื่ออาจารย์ผู้รับผิดชอบหลักสูตร วุฒิการศึกษาสูงสุด หลักสูตร สาขาวิชา จบจากมหาวิทยาลัย                                                                                                    |                        | ตำแห                                       | หน่งทางวิชาการ               | ชื่ออาจารย์ผู้รับผิ                 | ดชอบหลักสูตร           | วุฒิการ                     | ศึกษาสูงสุด หลักสูตร สาข                         | าวิชา จบจากมห                | วิทยาลัย                                    |  |
| อาชานอก:                                                                                                    |                        | ⊕ วิชาเล                                   | อก:                          |                                     |                        |                             |                                                  |                              |                                             |  |
| อาจารย์ประจำหลักสูตร(ปัจจุบัน)                                                                                                    |                        |                                            |                              |                                     | อาจ                    | ารย์ประจำหลักเ              | สูตร(ปัจจุบัน)                                   |                              |                                             |  |
| ร้างการหน้าหน้าย อาร์การ                                                                                                    |                        |                                            | dauaniasaa                   | สื่อออกอรณ์เสียเคือ                 | 20000                  |                             |                                                  | 21/222                       | ประวัติการ                                  |  |

<u>ส่วนที่ 2</u> หัวข้อ "อาจารย์ผู้รับผิดชอบหลักสูตรและอาจารย์ประจำหลักสูตร" ต้องลบชื่ออาจารย์ผู้รับผิดชอบหลักสูตรและอาจารย์ประจำหลักสูตรออกทั้งหมด กดบันทึก และเพิ่มอาจารย์ผู้รับผิดชอบหลักสูตรและอาจารย์ประจำหลักสูตรออกทั้งหมดอีกครั้ง เพิ่มให้ตรงตามเอกสารที่ปรับปรุง สมอ.08 \*\*หมายเหตุ ตรวจสอบคุณวุฒิการศึกษา และผลงานทางวิชาการในรูปแบบบรรณานุกรม ให้ตรงตามสมอ.08 ที่ปรับปรุง กดบันทึก

| ถ่าแรกของ Microsoft Office ×   💽 Mail - กองปริการร<br>> C 🔺 ไม่ปลอดกัย   202.44.139.57/checo/fm | การศึกษา มหาวิทยา: 🗙   🔇 logout.ru.ac.t<br>m_addCurrStep3.aspx?m=e&id=CFFB | h:1000/portal? × 🏧 ระบบรับหราบหลัก<br>AAHBBACGGJpCAIApZa&f=00039&u=00        | 1015 × +                                             |                                                                                   |                                            | -<br>\$ | •<br>* |
|-------------------------------------------------------------------------------------------------|----------------------------------------------------------------------------|------------------------------------------------------------------------------|------------------------------------------------------|-----------------------------------------------------------------------------------|--------------------------------------------|---------|--------|
|                                                                                                 | CHCCO Nútri                                                                | เรก Admin Tools ← รายงาน ←                                                   |                                                      | ≗ ชื่อผู้ใช้งาน(ru_cl                                                             | heco(admin ระดับมหาวิทยาลัย)) <del>-</del> |         |        |
|                                                                                                 |                                                                            |                                                                              | บันทึก 1.9 <b>OK</b>                                 |                                                                                   |                                            |         |        |
|                                                                                                 |                                                                            |                                                                              |                                                      |                                                                                   |                                            |         |        |
|                                                                                                 | 1.10 แนบไฟล์                                                               |                                                                              |                                                      |                                                                                   |                                            |         |        |
|                                                                                                 | 1.10.1 แนบไฟล์                                                             | สมอ.08 (.pdf ไฟล์เท่านั้น)                                                   | <ul> <li>เลือกไฟล์ ไม่ได้เลือกไฟล์ใด</li> </ul>      | Upload                                                                            |                                            |         |        |
|                                                                                                 |                                                                            | 0 × 0 ↓                                                                      |                                                      | Filter by                                                                         | у:                                         |         |        |
|                                                                                                 |                                                                            | L 1_10                                                                       | Name                                                 | Date modified                                                                     | Size                                       |         |        |
|                                                                                                 |                                                                            |                                                                              |                                                      |                                                                                   |                                            |         |        |
|                                                                                                 |                                                                            |                                                                              |                                                      |                                                                                   |                                            |         |        |
|                                                                                                 |                                                                            |                                                                              |                                                      |                                                                                   |                                            |         |        |
|                                                                                                 |                                                                            |                                                                              |                                                      |                                                                                   |                                            |         |        |
|                                                                                                 |                                                                            |                                                                              |                                                      |                                                                                   |                                            |         |        |
|                                                                                                 |                                                                            | หมายเหตุ ข้อมูลที่ก<br>ทั้งหมดที่แนบมานั้น<br>การอุดมศึกษา หากท<br>อุดมศึกษา | รอกในระบบและไ<br>ต้องสอดคล้องกัน<br>พบว่าไม่สอดคล้อง | ฟล์เอกสารที่เกี่ยวข้อง<br>แและต้องเป็นไปตามเ <sub>ข</sub><br>งถือเป็นความรับผิดชอ | มกับหลักสูตร<br>กณฑ์มาตรฐาน<br>มบของสถาบัน |         |        |
|                                                                                                 |                                                                            |                                                                              | บันทึกส่วนที่ 1.10 №                                 |                                                                                   |                                            |         |        |
|                                                                                                 |                                                                            |                                                                              |                                                      |                                                                                   |                                            |         |        |

<u>ส่วนที่ 3</u> แนบไฟล์สมอ.08 ที่ประทับตราครุฑ และอธิการลงนาม

กดบันทึก